# Installer la GLPI sur Ubuntu LTS

Etapes / Procédure d'installation de la GLPI sur Ubuntu **20.04** LTS (valable sur des versions antérieures de type 18.04/16.04 LTS)

Avant toute action autre vous devez avoir : --> une nouvelle installation d'Ubuntu --> et un compte d'utilisateur --> avec des privilèges « sudo »

Il faut se placer en « super administrateur » Saisir la commande : sudo su Saisir : le mot de passe

Passer en mode administrateur

Passe en mode admin en PERMANENCE sse@ubuntu:**~\$ sudo su** [sudo] Mot de passe de sse : thoughtpolice

Autre exemple

administrateur@ubuntu:~\$ sudo su
[sudo] Mot de passe de administrateur :
root@ubuntu:/home/administrateur#

### **Réponses aux questions qui suivent**

--> faire attention au contexte de fonctionnement de la machine

### Par exemple :

Enter current password for root / entrez le mot de passe actuel pour root Remove anonymous users Disallow root login remotely / interdire la connexion root à distance Renove test --> .... Répondre « No » --> .... Répondre « No » --> .... Répondre « No » --> .... Répondre « No »

# Étape 1: Mettre à jour Ubuntu

Assurez-vous que votre liste de paquets est à jour / mettre les paquets à jour

sudo apt update

Autre exemple

root@ubuntu:/home/administrateur# apt update

Mettre à niveau les « packages » installés, en exécutant la commande suivante :

sudo apt -y upgrade

Autre exemple

root@ubuntu:/home/administrateur# apt -y upgrade

# Étape 2 : installer le serveur de base de données MariaDB

GLPI nécessite une base de données relationnelle pour stocker ses données. --> Installons MariaDB sur Ubuntu --> à partir du référentiel APT disponible

### sudo apt update

sudo apt install mariadb-server

Valider <mark>Y</mark> pour « yes »

Nous allons ensuite sécuriser la base de données

sudo mysql\_secure\_installation

Saisir « entrer » pour le mot de passe Faire « <mark>n</mark> » (<mark>soit No</mark>) a toutes les autres propositions Il faut ensuite se connecter à la base de données et enregistrer l'utilisateur à la racine

\$ sudo mysql -u root -p

Après l'installation, connectez-vous à votre base de données en tant qu'utilisateur racine

UPDATE mysql.user SET plugin = 'mysql\_native\_password' WHERE User = 'root';

Autre exemple

MariaDB [(none)]> UPDATE mysql.user SET plugin = 'mysql\_native\_password' WHERE User = 'root';

## FLUSH PRIVILEGES;

### QUIT;

Créez une base de données et un utilisateur pour GLPI. Précision utile : On peut aussi le faire avec la commande <mark>« sudo mysql -u root -p »</mark> et entrer les autres commandes directement dans mariadb ...

mysql -u root -p

CREATE DATABASE glpi;

Taper entrer pour le mot de passe

CREATE USER 'glpi'@'localhost' IDENTIFIED BY 'StrongDBPassword';

Autre exemple

MariaDB [(none)]> CREATE USER 'glpi'@'localhost' IDENTIFIED BY '123Soleil<mark>'</mark>;

### GRANT ALL PRIVILEGES ON glpi.\* TO 'glpi'@'localhost';

Autre exemple

MariaDB [(none)]> GRANT ALL PRIVILEGES ON glpi.\* TO 'glpi'@'localhost';

## FLUSH PRIVILEGES;

## EXIT;

# Étape 3 : installer PHP et Apache

GLPI a besoin d'Apache serveur web et de PHP,

pour fonctionner normalement et de pouvoir y accéder depuis une interface web.

sudo apt-get -y install php php-

{curl,gd,imagick,intl,apcu,recode,memcache,imap,mysql,cas,ldap,tidy,pear,xmlrpc,pspell,ge ttext,mbstring,json,iconv,xml,gd,xsl}

Installer le plug-in (PHP + plugin)

apt-get install php-ldap php-imap php-apcu php-xmlrpc php-cas php-mysqli php-mbstring php-curl php-gd php-simplexml php-xml

commandes supplémentaires <mark>en cas de besoin</mark>

service apache2 reload

--> où :

service /etc/init.d/apache2 restart

Installez ensuite Apache et son module PHP.

sudo apt-get -y install apache2 libapache2-mod-php

--> Ensuite on relance le server : service apache2 reload

# Étape 4 : Version stable de GLPI

Téléchargez la dernière version stable de GLPI.

Le projet GLPI suit un schéma de version sémantique, sur 3 chiffres,

où le premier est la **version majeure**, le second le **mineur** et le troisième la libération **fixe**. Vérifiez la dernière version stable sur la page --> https://glpi-project.org/downloads/

À partir de cette étape, il s'agit de la version .9.5.5 de GLPI

sudo apt-get -y install wget export VER="9.5.5" wget <u>https://github.com/glpi-project/glpi/releases/download/\$VER/glpi-\$VER.tgz</u>

Précision en cas de difficulté imprévue, voici le lien utile, si besoin, en accès direct à la version 9.5.5, récupérée sur le site web github.com :

--> <u>https://github.com/glpi-project/glpi/releases/download/9.5.5/glpi-9.5.5.tgz</u>

Décompresser l'archive téléchargée :

tar xvf glpi-\$VER.tgz

Autre exemple avec (si besoin) la version 9.4.5

(ex : en cas de problème de stabilité avec PHP) Télécharger la version 9.4.5 de GLPI

root@ubuntu:/home/administrateur# wget https://github.com/glpi-project/glpi/releases/download/9.4.5<mark>//</mark>glpi-9.4.5.tgz

Il faut ensuite décompresser le fichier télécharger

root@ubuntu:/home/administrateur# tar xvf glpi-9.4.5.tgz

Déplacez le dossier ainsi créé, grâce à la commande mv (mouvement), vers le répertoire suivant : **glpi/var/www/html** 

sudo mv glpi /var/www/html/

<mark>Autre exemple</mark>

root@ubuntu:/home/administrateur# sudo mv glpi /var/www/html/

Donnez à l'utilisateur Apache la propriété du répertoire :

sudo chown -R www-data:www-data /var/www/html/

Autre exemple

root@ubuntu:/home/administrateur# sudo chown -R www-data:www-data /var/www/html/

L'installation de GLPI est maintenant terminée.

## Step 4: GLPI - accès d'usage --> Utilisez l'interface graphique. - ACCES local = la machine est en locale = utilisez l'URL suivant (127.0.0.1) :

--> http://127.0.0.1/glpi/install/install.php/glpi

--> http://127.0.0.1/glpi/install/install.php )

- ACCES distant = Visitez l'URL de votre serveur IP ou de nom d'hôte sur votre navigateur COED --> utilisez l'adresse IP de la machine ou est installé GLPI

CQFD --> utilisez l'adresse IP de la machine ou est installé GLPI.

### Configuration de GLPI

Sur la première page, sélectionnez votre langue : France et valider par OK

| Glpi | GLPI SETUP                                   |  |
|------|----------------------------------------------|--|
|      | Select your language<br>Français - 1<br>OK 2 |  |

Acceptez les termes de licence et cliquez sur «Continuer».

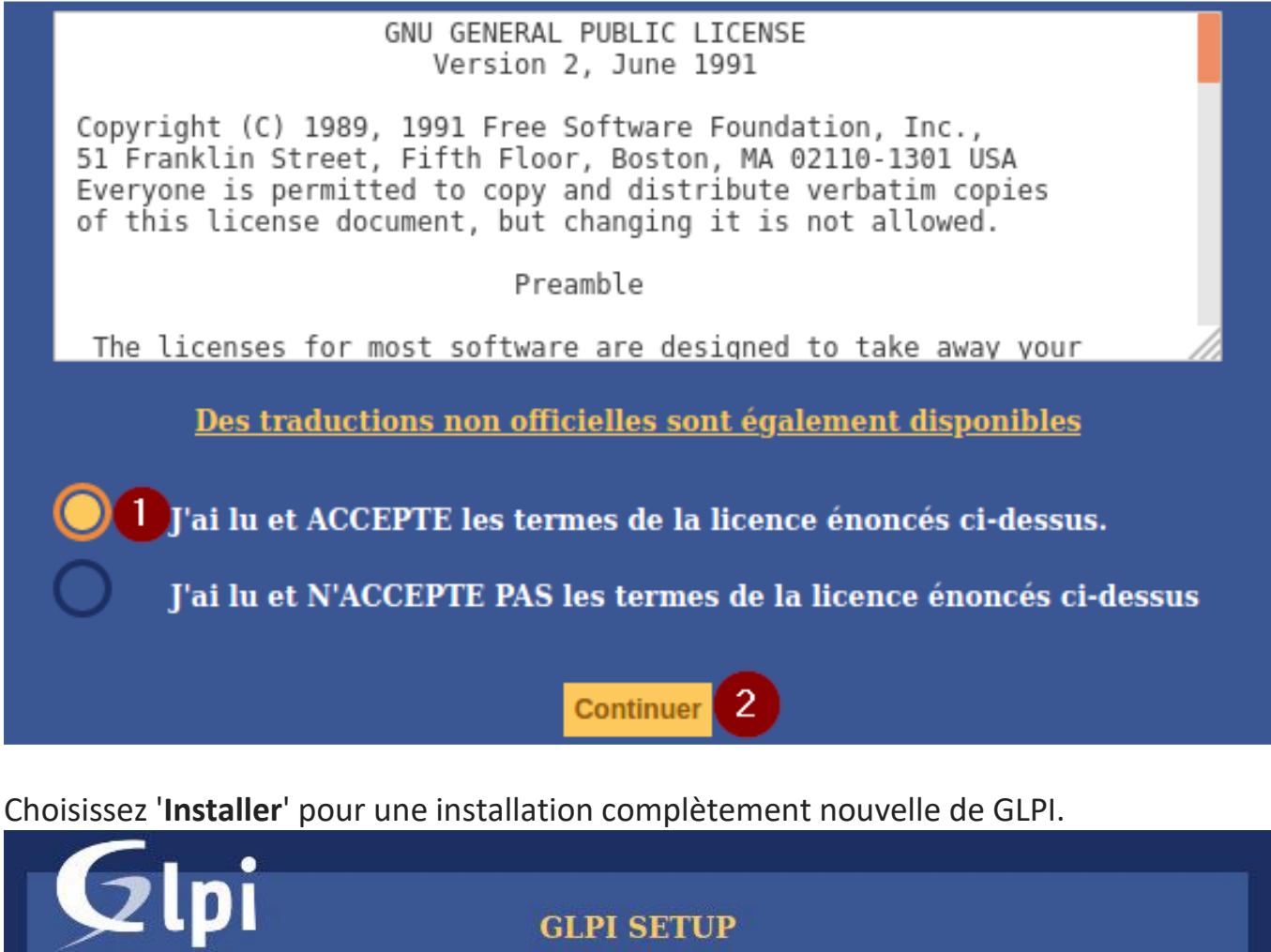

#### Début de l'installation

#### Installation ou mise à jour de GLPI

Choisissez 'Installation' pour une nouvelle installation de GLPI.

Choisissez 'Mise à jour' pour lancer la mise à jour de votre version de GLPI à partir d'une version antérieure.

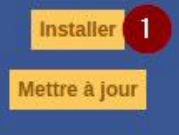

Avant de pouvoir continuer, il faut que tous les prérequis soit validé, puis faire continuer. Ainsi, confirmez que les vérifications de la compatibilité de votre environnement avec l'exécution de l'IPVG sont réussies

| Test du Parseur PHP                                            | ✓                                                                                                    |  |  |  |  |  |
|----------------------------------------------------------------|----------------------------------------------------------------------------------------------------|--|--|--|--|--|
| Test des sessions                                              | ✓                                                                                                    |  |  |  |  |  |
| Test de l'utilisation de Session_use_trans_sid                 | ✓                                                                                                    |  |  |  |  |  |
| Test de l'extension mysqli                                     | ✓                                                                                                    |  |  |  |  |  |
| Test de l'extension ctype                                      | ✓                                                                                                    |  |  |  |  |  |
| Test de l'extension fileinfo                                   | ✓                                                                                                    |  |  |  |  |  |
| Test de l'extension json                                       | ✓                                                                                                    |  |  |  |  |  |
| Test de l'extension mbstring                                   | ✓                                                                                                    |  |  |  |  |  |
| Test de l'extension iconv                                      | ✓                                                                                                    |  |  |  |  |  |
| Test de l'extension zlib                                       | ✓                                                                                                    |  |  |  |  |  |
| Test de l'extension curl                                       | ✓                                                                                                    |  |  |  |  |  |
| Test de l'extension gd                                         | ✓                                                                                                    |  |  |  |  |  |
| Test de l'extension simplexml                                  | ✓                                                                                                    |  |  |  |  |  |
| Test de l'extension xml                                        | ✓                                                                                                    |  |  |  |  |  |
| Test de l'extension Idap                                       | ✓                                                                                                    |  |  |  |  |  |
| Test de l'extension imap                                       | ✓                                                                                                    |  |  |  |  |  |
| Test de l'extension Zend OPcache                               | ✓                                                                                                    |  |  |  |  |  |
| Test de l'extension APCu                                       | ✓                                                                                                    |  |  |  |  |  |
| Test de l'extension xmlrpc                                     | ✓                                                                                                    |  |  |  |  |  |
| Test de l'extension CAS                                        | ✓                                                                                                    |  |  |  |  |  |
| Test de l'extension exif                                       | ✓                                                                                                    |  |  |  |  |  |
| Test de la mémoire allouée                                     | ✓                                                                                                    |  |  |  |  |  |
| Test d'écriture des fichiers de journal                        | ✓                                                                                                    |  |  |  |  |  |
| Test d'écriture du fichier de configuration                    | ✓                                                                                                    |  |  |  |  |  |
| Test d'écriture de fichiers documents                          | ✓                                                                                                    |  |  |  |  |  |
| Vérification des droits d'écriture du fichier de<br>sauvegarde | <b>~</b>                                                                                                    |  |  |  |  |  |
| Test d'écriture des fichiers de sessions                       | ✓                                                                                                    |  |  |  |  |  |
| Test d'écriture des fichiers des actions automatiques          | ✓                                                                                                    |  |  |  |  |  |
| Vérification des droits d'écriture des fichiers<br>graphiques  | *                                                                                                    |  |  |  |  |  |
| Test d'écriture des fichiers de verrouillage                   | ✓                                                                                                    |  |  |  |  |  |
| Test d'écriture des documents des plugins                      | ✓                                                                                                    |  |  |  |  |  |
| Test d'écriture des fichiers temporaires                       | ✓                                                                                                    |  |  |  |  |  |
| Test d'écriture des fichiers de cache                          | ✓                                                                                                    |  |  |  |  |  |
| Test d'écriture de fichiers RSS                                | ✓                                                                                                    |  |  |  |  |  |
| Test d'écriture des fichiers téléchargés                       | ✓                                                                                                    |  |  |  |  |  |
| Test d'écriture de fichiers photos                             | ✓                                                                                                    |  |  |  |  |  |
|                                                                | 0                                                                                                    |  |  |  |  |  |
| L'accès web au répertoire des fichiers est protégé             | L'accès web au dossier "files" ne devrait pas être<br>autorisé<br>Vérifier le fichier .htaccess et la configuration du<br>serveur web |  |  |  |  |  |
|                                                                |                                                                                                    |  |  |  |  |  |
| Voulez-vous continuer ?                                        |                                                                                                    |  |  |  |  |  |

Attention : Si l'extension php-intl est manquante,

1 --> il faut faire la comande suivante : « sudo apt-get install php-intl »

Continuer Réessayer

1

2 --> et ensuite : « service apache2 reload »

Ensuite :

--> configurer la connexion à la base de données --> et un mot de passe 123Soleil (ou autre...)

> Mon choix est le mot de passe du premier TP pour maintenir une unité de continuité de démarche --> Donc --> Identifiant/MDP : GLPI/GLPI

| 6                    |                                                      |   |
|----------------------|------------------------------------------------------|---|
|                      | GLPI SETUP                                           |   |
|                      | Étape 1                                              |   |
|                      | Configuration de la connexion à la base de données   |   |
|                      | Paramètres de connexion à la base de données         |   |
|                      | Serveur SQL (MariaDB ou MySQL) 127.0.0.1             |   |
|                      | Utilisateur SQL glpi                                 | 2 |
|                      | Mot de passe SQL                                     | 3 |
|                      | Continuer 4                                          |   |
| <mark>Autre e</mark> | exemple pour configurer la connexion base de données |   |
| Sql serv             | ver: 127.0.0.1                                       |   |
| Utilisat             | eur: glpi                                            |   |
| Mot de               | e passe: StrongDBPassword                            |   |
| G                    | стрі <sub>стрі ветир</sub>                           |   |
|                      | Step 1                                               |   |
|                      | Database connection setup                            |   |
|                      | Database connection parameters                       |   |
|                      | SQL server (MariaDB or MySQL) 127.0.0.1              |   |
|                      | SQL user <b>glpi</b>                                 |   |

SQL password

Continue

### Sélectionnez la base de données glpi à initialiser

--> Sélectionner GLPI pour la base de données, puis valider

| Glpi                          | GLPI SETUP                                                          |
|-------------------------------|---------------------------------------------------------------------|
|                               | Étape 2                                                             |
|                               | Test de connexion à la base de données                              |
|                               | Connexion à la base de données réussie                              |
| La v                          | version de la base de données semble correcte (10.0.38) - Parfait ! |
| Veuillez sélectionner une bas | e de données :                                                      |
| 🔘 glpi 🚺                      |                                                                     |
| Créer une nouvelle            | e base ou utiliser une base existante :                             |
|                               | Continuer                                                           |

Terminez les autres étapes d'installation pour commencer à utiliser GLPI.

--> Cliquer sur continuer jusqu'à l'étape 6 ou vous pourrez enfin utiliser GLPI

|                                                                                                    | GLPI SETUP                                                                  |  |
|----------------------------------------------------------------------------------------------------|-----------------------------------------------------------------------------|--|
|                                                                                                    | Étape 6                                                                     |  |
|                                                                                                    | L'installation est terminée                                                 |  |
| Les identifiants et mots de pas                                                                                                    | se par défaut sont :                                                        |  |
| <ul> <li>glpi/glpi pour le compte adn</li> <li>tech/tech pour le compte te</li> <li>normal/normal pour le com</li> <li>post-only/postonly pour le com</li> </ul> | ninistrateur<br>chnicien<br>pte normal<br>ompte postonly                    |  |
| Vous pouvez supprimer ou moo                                                                                                    | lifier ces comptes ainsi que les données initiales.<br><u>Utiliser GLPI</u> |  |

Vous devriez obtenir la page de connexion. Sinon 127.0.0.1/glpi

Pour utiliser GLPI

--> accéder / entrer via URL : <mark>127.0.0.1/glpi</mark> --> ou --> adresse IP de la machine concernée

| Les identifiants/mots de passe par défaut sont les suivants :               |  |
|-----------------------------------------------------------------------------|--|
| - <mark>glpi/glpi</mark> pour le compte d'administrateur                    |  |
| - <b>tech/tech</b> pour le compte technicien                                |  |
| - <mark>normal/normal</mark> pour le compte normal                          |  |
| <ul> <li>post-seulement/postonly pour le compte postonly</li> </ul>         |  |
| Pour le mot de passe de glpi, nous utiliserons <mark>123Soleil</mark>       |  |
| Administration => Utilisateurs => sélectionner l'utilisateur nommé « GLPI » |  |
|                                                                             |  |
| Glpi                                                                        |  |
| Login                                                                       |  |
| Password                                                                    |  |
| Remember me                                                                 |  |
|                                                                             |  |
| Post                                                                        |  |

Lors de la première connexion :

- --> il vous est demandé de changer le mot de passe.
- --> Veuillez définir un nouveau mot de passe avant de configurer l'IPVG.
- --> Cela se fait sous **Administration** > **Utilisateurs**.

| G    | ni              |       |                                   |            |            |         | Search         | Q             | English       | ? | * | <del>й</del> | 🔅 gipi | • |
|------|-----------------|-------|-----------------------------------|------------|------------|---------|----------------|---------------|---------------|---|---|--------------|--------|---|
| Σı   | וק              |       | Assets                            | Assistance | Management | Tools   | Administration | Se            | tup           |   |   |              |        |   |
| Home | Administration  | Users | + Q                               |            |            |         |                |               |               |   |   |              |        |   |
|      |                 |       |                                   |            |            | glpi    |                |               |               |   |   |              |        |   |
|      | User            |       |                                   | User       |            |         |                |               |               |   |   |              |        |   |
|      | Authorizations  | 1     |                                   |            |            |         |                |               |               |   |   |              |        |   |
|      | Groups          |       | Login<br>Surname                  | Login glpi |            |         |                |               |               |   |   |              |        |   |
|      | Settings        |       |                                   |            |            |         |                |               |               |   |   |              |        |   |
|      | Used items      |       |                                   |            |            | Picture | File           | e(s) (2 Mio m | iax) i        |   |   |              |        |   |
|      | Managed items   |       |                                   |            |            |         | Drag and       | d drop your t | file here, or |   |   |              |        |   |
|      | Created tickets |       | First name                        |            | 94         |         | Browse         | No file s     | elected.      |   |   |              |        |   |
|      | Problems        |       |                                   |            |            | Clea    | r              |               |               |   |   |              |        |   |
|      | Changes         |       | Password<br>Password confirmation | •••••      | 84         |         |                |               |               |   |   |              |        |   |

## 00001-Installer-GLPI-sur-Ubuntu-LTS-Procédure-SEIGNEUR-STEPHANE - Page 10 sur 13

| GL           | .i           |                          |                |                   | Recherch            | er 🔍 F         | rançais ? 📩    | 🟦 🌻 <sup>glpi</sup> | • |
|--------------|--------------|--------------------------|----------------|-------------------|---------------------|----------------|----------------|---------------------|---|
|              |              | Parc                     | Assistance     | Gestion           | Outils              | Administration | Configuration  |                     | Ξ |
| ccueil       | Administrati | on <b>L</b> Utilisateurs | + Q            |                   |                     |                |                |                     |   |
|              |              |                          |                |                   |                     |                |                |                     |   |
|              |              |                          |                | Ajouter           | utilisateur         |                |                |                     |   |
|              | B            | Eléments visua           | lisés 🔻 contie | nt v              |                     |                |                |                     |   |
|              | E règle      | e 🕀 gle globale 🖸 group  | e Rechercher 🖈 | D &               |                     |                |                |                     |   |
|              |              |                          |                |                   |                     |                |                |                     |   |
|              | Affichage    | ombre d'éléments) 20     |                | ۵ 🗇 ۴             | Page courante en PD | F paysage 🔻 🖺  | De 1 à 4 sur 4 |                     |   |
| $\checkmark$ | Actions      |                          |                |                   |                     |                |                |                     |   |
| -            |              | Nom de famille           |                | Adresses de messa | gerie               | Téléphone      | Lieu           | Actif               |   |
| 9            | Ipi          |                          |                |                   |                     |                |                | Oui                 |   |
|              | normal       |                          |                |                   |                     |                |                | Oui                 |   |
| i e          | post-only    |                          |                |                   |                     |                |                | Oui                 |   |
| t t          | ech          |                          |                |                   |                     |                |                | Oui                 |   |
|              | Identifiant  | Nom de famille           |                | Adresses de messa | gerie               | Téléphone      | Lieu           | Actif               |   |
| *            | Actions      |                          |                |                   |                     |                |                |                     | - |
|              | ACUONS       |                          |                |                   |                     |                |                |                     |   |
|              | Affichage    | e (nombre d'éléments) 20 | -              |                   | ¥                   |                | De 1 à 4 sur 4 |                     |   |

# Changer le mot de passe et valider

|       | .:                |                      |                           |                    | Rec               | hercher Q                     | Français ? 🏫                                | 💥 🌣 alt   |
|-------|-------------------|----------------------|---------------------------|--------------------|-------------------|-------------------------------|---------------------------------------------|-----------|
| Ψ     |                   | Parc                 | Assistance                | Gestion            | Outils            | Administration                | Configuration                               |           |
| •II 🔪 | Administration    | LUTIIISATEURS        | + Q                       |                    |                   |                               |                                             |           |
|       |                   |                      |                           | glpi               |                   |                               | Actions 👻                                   | 1/4 > >>  |
|       | Utilisateur       | Utilisateur 🗈        | =                         |                    |                   |                               |                                             |           |
|       | Habilitations     | 1 Identifiant        | glpi                      |                    |                   |                               |                                             |           |
|       | Groupes           | Nom de famille       |                           |                    |                   |                               |                                             |           |
|       | Préférences       | Prénom               | qlpi                      |                    |                   |                               |                                             |           |
|       | Éléments utilisés | Mot de passe         |                           |                    | Image             | Fichier(s) (2                 | Mio maximum) i                              |           |
|       | Éléments gérés    | Confirmation         | •••••                     |                    |                   | Glissez et dépos<br>Browse No | sez votre fichier ici, ou<br>file selected. |           |
|       | Tickets créés     | Fuseau horaire       | L'accès à la base des     | s fuseaux horaires |                   |                               |                                             |           |
|       | Problèmes         | Actif                | (mysqi) n'est pas autoris | se.                | Adresses de       |                               |                                             |           |
|       | Changements       | Valide denuis        | our +                     | m a                | messagerie +      |                               | m a                                         |           |
|       | Documents         | Téléphone            |                           |                    | Authentification  | Base interne GLPI             |                                             |           |
|       | Réservations      | Téléphone            |                           |                    | Catégorie         | v i0                          |                                             |           |
|       | Synchronisation   | Téléphone 2          |                           |                    | -                 |                               |                                             |           |
|       | Liens externes    | Matricule            |                           |                    |                   |                               |                                             |           |
|       | Certificats       | Titre                | v i0                      |                    | Commentaires      |                               |                                             |           |
|       | Historique        | Lieu                 | v i0 8                    |                    |                   |                               |                                             | h.        |
|       | Tous              | Profil par<br>défaut | <b>v</b>                  |                    | Entité par défaut | Entité racine 🔻 i O           |                                             |           |
|       |                   | Groupe par<br>défaut | ▼                         |                    | Responsable       |                               | •                                           | i         |
|       |                   | Clefs d'accès        | distant                   |                    |                   |                               |                                             |           |
|       |                   | Jeton                |                           |                    |                   | Regénérer                     |                                             |           |
|       |                   | Jeton d'API          |                           |                    |                   | Regénérer                     |                                             |           |
|       |                   | Der                  | nière connexion le 2021-0 | 06-08 14:35        |                   |                               |                                             |           |
|       |                   | Créé le              |                           |                    | Dernière mise à j | our le 2021-06-08 14:35       |                                             |           |
|       |                   |                      |                           |                    | B Sauvegard       | er                            |                                             |           |
|       |                   |                      |                           |                    |                   |                               | Mettre à la                                 | corbeille |
| -     |                   |                      |                           |                    |                   |                               |                                             |           |

Page 10 sur 13

## GLPI sur Ubuntu --> Liaison LDAP winServ GLPI lier avec l'Active Directory de Windows Server

Le protocole LDAP (Lightweight Directory Access Protocol)

- --> permet d'accéder à des bases d'informations sur les utilisateurs d'un réseau,
- --> via l'interrogation d'annuaires. --> Il utilise pour cela un autre protocole, le TCP/IP.

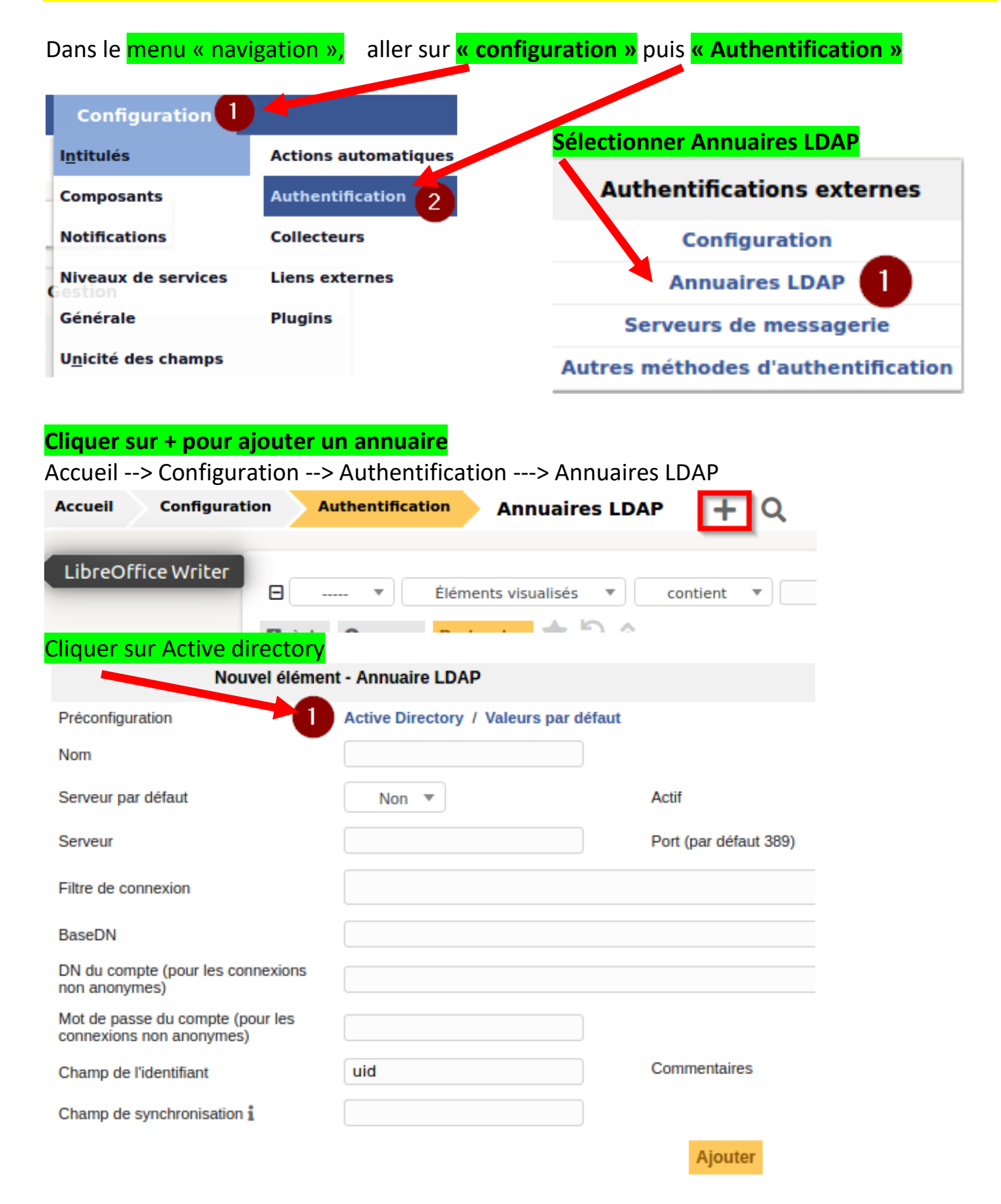

| Remplir les différents c                                     | <mark>hamps</mark>                    |                          |                                       |
|--------------------------------------------------------------|---------------------------------------|--------------------------|---------------------------------------|
| Nouvel élémer                                                | nt - Annuaire LDAP                    |                          |                                       |
| Préconfiguration                                             | Active Directory / Valeurs par défaut | t                        |                                       |
| Nom                                                          | serveur.gsb.fr                        |                          |                                       |
| Serveur par défaut                                           | Oui 🔹 2                               | Actif                    | Oui 🔻 3                               |
| Serveur                                                      | 192.168.10.1 4                        | Port (par défaut 389)    | 389                                   |
| Filtre de connexion                                          | (&(objectClass=user)(objectCateg      | ory=person)(!(userAccour | tControl:1.2.840.113556.1.4.803:=2))) |
| BaseDN                                                       | OU=ENTREPRISE-GSB,DC=gsb,DC           | C=fr 5                   |                                       |
| DN du compte (pour les connexions<br>non anonymes)           | administrateur@gsb.fr 6               |                          |                                       |
| Mot de passe du compte (pour les<br>connexions non anonymes) | 7                                     |                          |                                       |
| Champ de l'identifiant                                       | samaccountname                        | Commentaires             |                                       |
| Champ de synchronisation i                                   | objectguid                            |                          |                                       |
|                                                              |                                       | Ajouter 8                |                                       |

- 1 => Mettre le nom complet du serveur
- 2 => Mettre ce serveur par défaut
- 3 => Rendre le serveur actif
- 4 => Indiquer l'adresse IP du serveur
- 5 => Indiqué la base de données
- ⊿ 🟥 gsb.fr
  - þ 📔 Builtin
  - Computers
  - Domain Controllers
  - ▷ 💼 ENTREPRISE-GSB

Ou=ENTREPRISE-GSB,DC= gsb,DC=fr 6 => mettre l'identifiant de l'administrateur 7 => Mettre le mot de passe de l'administrateur 8 => Cliquer sur ajouter

| Pro   | céc          | ler à u    | in test et voi               | r si la connexion est Ok> cliquer sur le serv                                                                                                    | eur                |
|-------|--------------|------------|------------------------------|----------------------------------------------------------------------------------------------------|--------------------|
| Accue | a 🔪          | Configur   | ation Authentific            | cation Annuaires LDAP + Q                                                                                                    |                    |
|       |              |            | □ ····· ▼<br>□ règle O group | Éléments visualisés v contient visualisés kontient visualisés kontient visualisés kontient visualisés kontient visualisés kontient visualisés kontient visualisés visualisés |                    |
|       | $\checkmark$ | Actions    |                              | Affichage (nombre d'éléments)                                                                                                    | Page courante en P |
|       |              |            | A Nor                        | m Serveur                                                                                                    |                    |
|       |              | serveur.gs | b.fr                         | 192.168.10.1                                                                                                    | 2021-04-26 08:22   |
|       |              |            | ▲ Nor                        | m Serveur                                                                                                    |                    |
|       | ∕∟           | Actions    |                              |                                                                                                    |                    |
| Cliq  | ue           | r sur to   | est, puis <b>Tes</b>         | ter, le message « test réussi » sera indiqué.                                                                                                    |                    |

### Cela marque la fin de ma procédure

## --> de l'installation de GLPI sur Ubuntu 20.04.2.0 (possible à partir de la distribution Ubuntu en version 18.04)

### --> de l'installation GLPI lier avec l'Active Directory de Windows Server

Informations complémentaires : - ajout d'actifs et d'autres activités de gestion informatique pour votre infrastructure/environnement --> Pour cela, veuillez consulter la documentation officielle de <u>l'IPVG</u> :

Lien direct en français : --> <u>https://glpi-project.org/fr/ressources/</u> Lien direct en langue Anglaise : --> <u>https://glpi-project.org/resources/</u> Lien hypertexte source : --> <u>https://glpi-project.org/resources/#documentation</u>